# 明細照会

ご登録されている口座の残高、入出金明細、振込入金明細を照会することができます。

| 手順1 メニ   | ニューの選択  |            |        |          |         |
|----------|---------|------------|--------|----------|---------|
| グローバル    | ナビゲーション | ンの「明細照会」   | ボタンをクリ | ックしてくだ   | さい。     |
| <b>A</b> |         | <b>(</b> ) |        | <b>E</b> |         |
| ホーム      | 明細照会    | 資金移動       | 承認     | 管理       | でんさいネット |

#### 手順2 業務の選択

残業務選択画面が表示されます。

「残高照会」、「入出金明細照会」、「振込入金明細照会」のいずれかのボタンをクリックしてください。

| 明細照会 業務選択 | BSSK001 |               |
|-----------|---------|---------------|
|           |         |               |
| 残高照会      |         | — 残高照会(P25)   |
| 入出金明細照会   |         | 入金明細照会照会(P26) |
| 振込入金明細照会  |         | 振込入金明細照会(P28) |
|           |         |               |

### 残高照会

ご登録されている口座の残高情報を照会することができます。 ※. 本手順は、P24からの続きです。

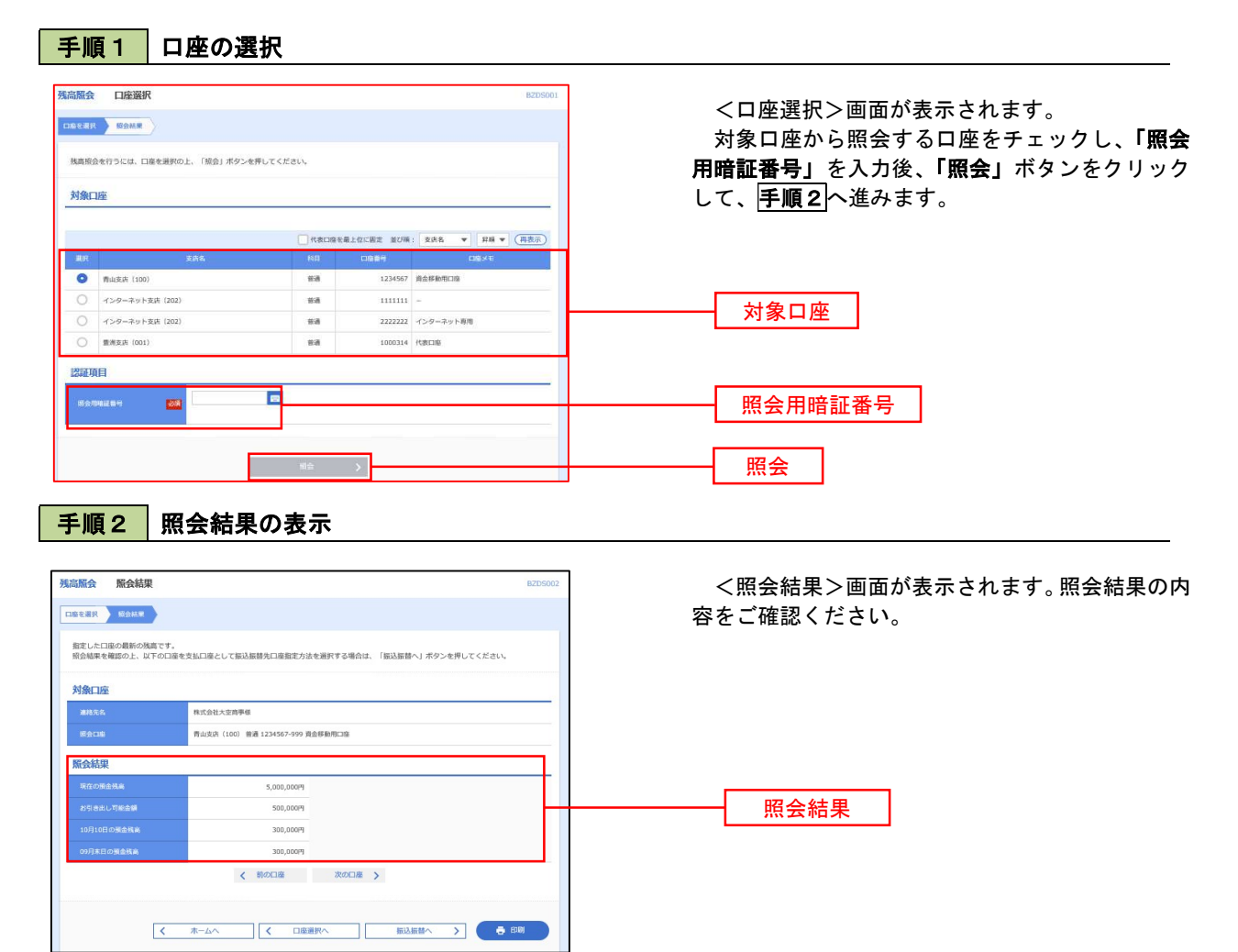

# 入出金明細照会

ご登録されている口座の入出金明細を照会することができます。 ※.本手順は、P24からの続きです。

| i金明模原会[ANSE                              | R] 条件指定                                    |      |                        | DIMMINI AUCT () | <条件指定>画面が表示されます。                      |
|------------------------------------------|--------------------------------------------|------|------------------------|-----------------|---------------------------------------|
| tika liipsin                             |                                            |      |                        |                 | 対象口座から照会する口座をチェックしま                   |
| 时第四课,拼会条件电源1                             | Rの上、「開会」ボランモ押してください。                       |      |                        |                 | 会条件(下表参照)から照会対象を選択し、                  |
| 取り間号を指定する場合(                             | <ol> <li>00A~ZZZ:09程間で指定してください。</li> </ol> |      |                        |                 | 用暗証番号」を入力後、「照会」ボタンをク                  |
| 開口痛                                      |                                            |      |                        |                 | して、 <b>手順2</b> へ進みます。                 |
|                                          |                                            |      |                        | ## (###)        |                                       |
| () () () () () () () () () () () () () ( | 255                                        | 1963 | 0304                   | DEXE            |                                       |
| • Thursday (100)                         | art manu                                   | 5.0  | 1234567 原金用動用口         | a .             | ───────────────────────────────────── |
| 0 #### ///0                              | GA (2022)                                  | 0.40 | 1000314 4580738        |                 |                                       |
|                                          | ·                                          | 2.6  | therease internal      |                 |                                       |
| 版会条件                                     |                                            |      |                        |                 |                                       |
|                                          | O MARCHER #117 *                           |      |                        |                 |                                       |
| TATOBARA                                 | O FINITURE                                 | ( b6 | 7* 🕤                   |                 |                                       |
|                                          | 0.0                                        |      |                        |                 | 昭会冬姓                                  |
|                                          | O Mercilia 🛛 🔹 💌                           |      |                        |                 | жахп                                  |
| INTRODUCTION INC.                        | OBNOR                                      | 1    |                        |                 |                                       |
|                                          |                                            |      |                        |                 |                                       |
| -                                        | C) MRICHER AVE +                           |      | REPRESENTATION FOR FOR | Pa da           |                                       |
|                                          | ) Enrona                                   | 1    | 249                    | #T              |                                       |
|                                          |                                            |      |                        |                 |                                       |
| 建建筑目                                     |                                            |      |                        |                 | 昭今田屯証来早                               |
| Hermon a                                 |                                            |      |                        |                 |                                       |
|                                          |                                            |      |                        |                 |                                       |

|     |             |       | 照 会 条 件                         |
|-----|-------------|-------|---------------------------------|
|     |             | すべて   | 照会可能期間内の全明細を表示する。               |
| 全て  | 期           | 当月    | 当月分の明細を表示する。(当月1日より照会日までの明細)    |
| の明  | 間<br>で<br>指 | 前月    | 前月分の明細を表示する。(前月1日より前月末日までの明細)   |
| 細を開 | 定           | 前々月   | 前々月の明細を表示する。(前々月1日より前々月末日までの明細) |
| 照会  |             | 最近1週間 | 照会日から最近1週間分の明細を表示する。            |
|     | E           | 付で指定  | 選択した日付期間内の明細を表示する。              |

※一度に照会できる明細は999明細です。

999明細を超える場合は999明細以内となるよう日付をご指定下さい。

手順2 照会結果の表示

|                    | Conserved a                                |                               |                          |                     |            |                        | 0                                          | く照会結果>画面が表示されます。照会結果 |
|--------------------|--------------------------------------------|-------------------------------|--------------------------|---------------------|------------|------------------------|--------------------------------------------|----------------------|
| 7104               | E NAME                                     |                               |                          |                     |            |                        |                                            | 容をこ確認ください。           |
| ご 街道<br>開会3<br>開会3 | 和の条件による機会結果<br>結果を構築の上、以下の<br>結果をXML形式でダウン | です。<br>口道を安払口様とし<br>ロードする場合、前 | て東辺原敷を行う場合<br>側がかかることがあり | 1月1日、「道込原館へ<br>ります。 | 」ホタン化      | 申してください                | 6                                          |                      |
| 対象                 |                                            |                               |                          |                     |            |                        |                                            |                      |
| -                  | ans.                                       | <b>使式会社大</b>                  | e) with a                |                     |            |                        |                                            |                      |
| Ri                 |                                            | WILLIAM (                     | 100) 田道 1234567 月        |                     |            |                        |                                            |                      |
|                    |                                            |                               |                          |                     |            |                        |                                            |                      |
| 額会                 |                                            | ***C68                        | 目 水文                     |                     |            |                        |                                            |                      |
|                    | 15110                                      | -                             | 1120.0                   |                     |            |                        |                                            |                      |
| 擬会                 | 結果                                         |                               |                          |                     |            | 200 B 100              |                                            |                      |
| <b>P</b> H         | COME)                                      | HIGGER (PD)                   | 2000 000                 | 1888 (PD)           | Return     | 3002                   | -                                          |                      |
| 001                | 2010年04月10日<br>(2010年04月09日)               |                               | 10,500<br>小切子            | 1,230,401,000       | 植马入余<br>大臣 | 57-34°329<br>57-34°329 | \$)7"-99325"<br>****E012002012001DEP (310) |                      |
| 002                | 2018年04月10日                                |                               | 38,000                   | 1,230,401,000       | 入士         |                        | 107-10390<br>*********                     | 照会結果                 |
| 003                | 2010904/1001                               | 30,100                        |                          | 1,230,401,000       | 田康<br>取用   |                        |                                            |                      |
| 004                | 20109045115                                | 20,100                        |                          | 1,230,200,500       | нa         |                        |                                            |                      |
| 005                | 2010年04月11日                                | 275,210                       |                          | 1,230,000,500       | 出金         |                        |                                            |                      |
|                    | -                                          | 3件<br>325,410円                | 2(†<br>40,500(†)         | 98/8<br>5,000,000/9 |            |                        |                                            |                      |
| 兩當1                | は999歳まで連続派みで                               | t.                            |                          |                     |            |                        |                                            |                      |
|                    |                                            | ( MOCH                        | < (0.00 Mill)            | ittab W             |            | 次の口書                   | >                                          |                      |
|                    |                                            |                               |                          |                     |            |                        |                                            |                      |
|                    |                                            |                               | 022012                   | -                   |            | -                      |                                            |                      |
|                    |                                            |                               | 2243646                  | A I CO MISER        | ourten     | a List                 | a village                                  |                      |
|                    | 1                                          | m-44                          | 1                        | 条件相定へ               | 1          | 紙込線線へ                  | > ( 0 UM                                   |                      |

# 振込入金明細照会

ご登録されている口座の振込入金明細を照会することができます。 ※. 本手順は、P24からの続きです。

( ホームへ ) ( 条件指定へ 県込房舗へ ) ● 日期

| 、合明課題会                                                                                                    | 各件提定                                                                                                    |                                                                                                    |                                                                                                    | ocker            | 001                                                |                                                                                                    |                  |                                                                                                    |              |
|----------------------------------------------------------------------------------------------------|----------------------------------------------------------------------------------------------------|----------------------------------------------------------------------------------------------------|----------------------------------------------------------------------------------------------------|------------------|----------------------------------------------------|----------------------------------------------------------------------------------------------------|------------------|----------------------------------------------------------------------------------------------------|--------------|
|                                                                                                    | жттяж                                                                                                    |                                                                                                    |                                                                                                    | Dryin            | <条件打                                               | 指定>画                                                                                                    | 面が表示             | r     c     t     r     s     r     s     r     s     r     s     r     s     r     s     r     s     r     s     r     s     s | 0            |
| na nanna /                                                                                                    |                                                                                                    |                                                                                                    |                                                                                                    |                  | 対象口層                                               | 座から照 <sup>5</sup>                                                                                                    | 会する口             | コ座をチェ                                                                                                    | ックします        |
| が第口座、開会条件を選び<br>好!番号を指定する場合・                                                                                                    | 訳の上、「服会」ボタンを押して<br>は、001~999の範囲で指定して                                                                                                    | ください。<br>ください。                                                                                                    |                                                                                                    |                  | 会条件を                                               | 選択し、                                                                                                    | 「照会」             | 用暗証番号                                                                                                    | <u>]</u> を入力 |
|                                                                                                    |                                                                                                    |                                                                                                    |                                                                                                    |                  |                                                    | ドタンを                                                                                                    | クリック             | <sup>1</sup> して、 <mark>手順</mark>                                                                                                    | [2 へ進み]      |
| A 3 1991 1752                                                                                                    |                                                                                                    |                                                                                                    |                                                                                                    |                  | -2                                                 |                                                                                                    |                  |                                                                                                    |              |
| 317                                                                                                    | <b>111</b>                                                                                                    | 代表[                                                                                                    | 慶を最上位に測定 話び欄:                                                                                                    | 支約名 ▼ 昇順 ▼ (再表示) |                                                    |                                                                                                    |                  |                                                                                                    |              |
| 新山安泉 (100)                                                                                                    | 1000000                                                                                                    | 0 N                                                                                                    | 8 123456                                                                                                    | 7 資金採動用口廠        | -                                                  |                                                                                                    |                  |                                                                                                    |              |
| 0 129-70H                                                                                                    | žyk (202)                                                                                                    |                                                                                                    | 6 111111                                                                                                    | 1 -              | * 対象                                               | 泉口座                                                                                                    |                  |                                                                                                    |              |
| 〇 最优党法 (001)                                                                                                    |                                                                                                    |                                                                                                    | 8 100031                                                                                                    | 4 代表口座           | =                                                  |                                                                                                    | J                |                                                                                                    |              |
| () 青山安永 (109)                                                                                                    |                                                                                                    | **                                                                                                    | 123456                                                                                                    | 7 资金移動用口温        |                                                    |                                                                                                    |                  |                                                                                                    |              |
| 照会条件                                                                                                    |                                                                                                    |                                                                                                    |                                                                                                    |                  |                                                    |                                                                                                    |                  |                                                                                                    |              |
|                                                                                                    |                                                                                                    | 16g                                                                                                    |                                                                                                    |                  | 2                                                  |                                                                                                    | 1                |                                                                                                    |              |
| -                                                                                                    | <ul> <li>「「「「「「」」」」</li> <li>「「」」</li> <li>「」」</li> <li>「」</li> <li>「」」</li> <li>「」」</li> <li>「」」</li> <li>「」」</li> <li>「」」</li> <li>「」」</li> <li>「」」</li> <li>「」」</li> <li>「」」</li> <li>「」</li> <li>「」</li> <li>「」</li> <li>「」</li> <li>「」</li> <li>「」</li> <li>「」</li> <li>「」</li> <li>「」</li> <li>「」</li> <li>「」</li> <li>「」</li> <li>「」</li> <li>「」</li> <li>「」</li> <li>「」</li> <li>「」</li> <li>「」</li> <li>「」</li> <li>「」</li> <li>「」</li> <li>「」</li> <li>「」</li> <li>「」</li> <li>」</li> <li>「」</li> <li>」</li> <li>」</li> <l< td=""><td>の明細を制会<br/>取り込み</td><td></td><td>p. 19 (19 4</td><td> 照会</td><td>≩条件</td><td></td><td></td><td></td></l<></ul>                                                                                                    | の明細を制会<br>取り込み                                                                                                    |                                                                                                    | p. 19 (19 4      | 照会                                                 | ≩条件                                                                                                    |                  |                                                                                                    |              |
|                                                                                                    |                                                                                                    | #6                                                                                                    | まで 半角英数手3女                                                                                                    | 루니지              |                                                    |                                                                                                    |                  |                                                                                                    |              |
| 認証項目                                                                                                    |                                                                                                    |                                                                                                    |                                                                                                    |                  |                                                    |                                                                                                    |                  |                                                                                                    |              |
| conception and a second                                                                                                    | 0                                                                                                    | and a                                                                                                    |                                                                                                    |                  |                                                    |                                                                                                    | e D              |                                                                                                    |              |
| an an Andreas (an An                                                                                                    |                                                                                                    |                                                                                                    |                                                                                                    |                  |                                                    | 用喧扯雀                                                                                                    | 11日              |                                                                                                    |              |
|                                                                                                    |                                                                                                    |                                                                                                    |                                                                                                    |                  | M Z                                                |                                                                                                    |                  |                                                                                                    |              |
|                                                                                                    |                                                                                                    |                                                                                                    |                                                                                                    |                  |                                                    |                                                                                                    |                  |                                                                                                    |              |
|                                                                                                    |                                                                                                    |                                                                                                    |                                                                                                    |                  |                                                    | <u>}</u>                                                                                                    |                  |                                                                                                    |              |
|                                                                                                    |                                                                                                    | 184<br>4                                                                                                    |                                                                                                    |                  |                                                    | X                                                                                                    |                  |                                                                                                    |              |
| <b>─順2</b> 月                                                                                                    | 照会結果の                                                                                                    | 表示                                                                                                    | ×                                                                                                    |                  |                                                    |                                                                                                    |                  |                                                                                                    |              |
|                                                                                                    | 照会結果の著                                                                                                    | 表示                                                                                                    |                                                                                                    | 8798002          | 照会                                                 | *                                                                                                    |                  |                                                                                                    |              |
|                                                                                                    | <b>照会結果の</b> ≹                                                                                                    | <sub>86</sub>                                                                                                    |                                                                                                    | 8798.002         | (照会)                                               | ★                                                                                                    | <br>面が表っ         |                                                                                                    | •            |
| - <b>順2</b><br>-<br>-<br>-<br>-<br>-<br>-<br>-<br>-<br>-<br>-<br>-<br>-<br>-                                                                                                    | 照会結果の<br>線<br>**                                                                                                    | 表示                                                                                                    |                                                                                                    | Subsular         | (照会結)                                              | は果>画     果の内容                                                                                                    | <br>面が表示<br>えて確認 | ■                                                                                                    | 0            |
|                                                                                                    | 照会結果の<br>調<br>5.<br>5.<br>5.<br>5.<br>5.<br>5.<br>5.<br>5.<br>5.<br>5.                                                                                                    | 日本<br>表示<br>1. 1968年41 #924月                                                                                                    | LT (Xes),                                                                                                    | COOMPE           |                                                    | ≹<br>結果>画<br>果の内容                                                                                                    | 面が表示             | Rされます。<br>忍ください                                                                                                    | o<br>o       |
| - 順2                                                                                                    | 照会結果の<br>調<br>**********************************                                                                                                    | 表示<br>1. 「明込ままへ」 オタンと刊                                                                                                    | LT (Kell,                                                                                                    | 2008/19          | 照会<br><照会新<br>照会結5                                 | ¥<br>結果>画<br>果の内容                                                                                                    | 面が表示             | Rされます。<br>忍ください。                                                                                                    | o<br>o       |
| -IIII 2 5<br>33.3.001801.0 Mich<br>33.3.001801.0 Mich<br>1018 Mich 2 Mich 2 Mich 2<br>1018 Mich 2 Mich 2 Mich 2<br>1018 Mich 2 Mich 2<br>1018 Mich 2<br>1018 Mich | <b>照会結果の</b>                                                                                                    | でき<br>表示<br>t. (明込明書へ) オタンと利                                                                                                    | LT (Kell,                                                                                                    | 5008478          | 照会<br><照会緒<br>照会結見                                 | Att North National States of the National States of the National S | 面が表示             | Rされます。<br>忍ください。                                                                                                    | o<br>o       |
| E-IIIE 2 E                                                                                                    | 照会結果の                                                                                                    | した<br>表示<br>4. (現品意味へ) ボタンと(利<br>の)<br>(現象に高い(ワアル)                                                                                                    | LT (MBI).                                                                                                    | COURTE           | 照会<br><照会緒<br>照会結                                  | ★                                                                                                    | 面が表示             | Rされます。<br>忍ください。                                                                                                    | o<br>o       |
|                                                                                                    | 照会結果の                                                                                                    | した<br>表示<br>4. (現品意味へ) ボタンと同<br>受難なに取りアル)                                                                                                    | LT ( MB1).                                                                                                    | COORTE           | 照会<br><照会結<br>照会結                                  | ★                                                                                                    | 面が表示             | Rされます。<br>忍ください。                                                                                                    | o<br>o       |
| на странование и предоктато на странование и предока и предока и                                                                                                    | 照会 結果の3<br>株式<br>をまたいのでは、<br>のので、<br>のので<br>のので                                                                                                    | でき<br>表示<br>4. 「REARBAN」ボタンセド<br>9885CLR(リアト)                                                                                                    | LT < X811,                                                                                                    |                  | 照会<br><照会結<br>!!!!!!!!!!!!!!!!!!!!!!!!!!!!!!!!!!!! | ★                                                                                                    | 面が表示             | Rされます。<br>忍ください。                                                                                                    | o<br>o       |
| IIII 2     III     A                                                                                                    | 展会結果の3<br>構成                                                                                                    | 表示<br>た、「単品単単へ」オタンを用<br>単動な二次(リアル)                                                                                                    | Leckey,                                                                                                    | 9796022          | 照会<br><照会新                                         | ★                                                                                                    | 面が表示             | ≂されます。<br>忍ください。                                                                                                    | o<br>o       |
|                                                                                                    | 照会に<br>(日本部に<br>のは、<br>(日本部に<br>のの)<br>(日本部に<br>のの)<br>(日本部に<br>の)<br>(日本部に<br>の)<br>(日本部に<br>の)<br>(日本部に<br>の)<br>(日本部に<br>)<br>(日本部に<br>)<br>(日本<br>)<br>(日本部に<br>)<br>(日本<br>)<br>(日本<br>)<br>(日本<br>)<br>(日本<br>)<br>(日本<br>)<br>(日本<br>)<br>(日本<br>)<br>(日本<br>)<br>(日本<br>)<br>(日本<br>)<br>(日本<br>) | また<br>表示<br>に「#4.###へ」ボタンを#<br>#朝鮮に二次(リア)か)                                                                                                    | υτ C (R (31)).<br>Κόλ. Κάλιγατ-1                                                                                                    | 9749002          | 照会<br><照会結<br>照会結                                  | **<br>結果>画<br>果の内容                                                                                                    | 面が表う             |                                                                                                    | 0            |
|                                                                                                    | R 会結果の3<br>R 会結果の3<br>MR<br>ではたいて用い用をいうのは<br>のためにための ER 134507 R2<br>のためにための ER 134507 R2<br>のたっかの<br>1002 - 000<br>                                                                                                    |                                                                                                    | LUT C REGIN.                                                                                                    | 9749002          | 照会新<br>《照会新                                        | **<br>結果>画<br>果の内容                                                                                                    | 面が表示             |                                                                                                    | o<br>o       |
|                                                                                                    | R 会結果の     A     R     R                                                                                                    |                                                                                                    | LUT C (K (R)),                                                                                                    | 97H8002          | 照会新<br><照会新                                        | **<br>結果>画<br>果の内容                                                                                                    | 面が表う             | <br>≅ください,                                                                                                    | o<br>o       |
|                                                                                                    | R 会結果の     A     R     R     C     C    C                                                                                                    | またの            またのの            またののの            水目のになったの            水目のになったの            水目のになったの            水目のになったの            水目のになったの            水目のになったの            水目のになったの            水目のになったの            水目のになったの            水目のになったの            水目のになったの            水目のになったの            水目のになったの            水目のの            水目のの            水目のの            水目のの            水目のの            水目のの            水目のの            水目のの            水目のの            水目のの            水目のの            水目のの            水目のの            水目のの            水目のの            水目のの                                                                                                    | LUT C REGUL<br>RAULE<br>7 СЕССИВИЦИ<br>2010<br>2010<br>2010                                                                                                    | 97H002           | 照会新<br><照会新                                        | ★                                                                                                    | 面が表う             | <br>≅ください,                                                                                                    | o<br>o       |
|                                                                                                    | Reaction Control Control Contro Control Control Control Control Control Control Control Control                                                                                                    | ままままします         よいにはいままました。           またしていたいたいたいたいたいたいたいたいたいたいたいたいたいたいたいたいたいたい                                                                                                    | LUT < REGULA<br>DUT < REGULA<br>P<br>CECCOMONIZIOP<br>97/0<br>97/0                                                                                                    | 97H002           | 照会新<br><照会新                                        | **<br>結果>画<br>果の内容                                                                                                    | 面が表う             | <br>≅ください,                                                                                                    | o<br>o       |
|                                                                                                    | R     C     C                                                                                                    | よりになっていたいでは、         のののののののののののののののののののののののののののののののののののの                                                                                                    | LT < R(34),                                                                                                    | 97H002           | 照会新<br>《照会新                                        | ★                                                                                                    | 面が表う             | <br>≅ください,                                                                                                    | o<br>o       |
|                                                                                                    | R 会結果の     C     C    C                                                                                                    | まの目的には、         日本の目的には、         日本の目的には、 | LUT < REGINA                                                                                                    |                  | 照会#<br>《照会#<br>照会結!                                | ★ ■                                                                                                    | 面が表う             | <br>≅ください,                                                                                                    | o<br>o       |
|                                                                                                    | R     C     C                                                                                                    | ・・・・・・・・・・・・・・・・・・・・・・・・・                                                                                                    | LUT C REGUY<br>REALER<br>9 (ED00600412010P<br>97/0 (<br>97/0 (<br>97/0 (<br>97/0 (<br>97/0 (<br>97/0 (<br>97/0 (<br>97/0 (<br>97/0 (<br>97/0 (<br>97/0 (<br>97/0 ())))))))))))))))))))))))))))))))))))                                                                                                    | 97*8002          | 照会新<br>《照会新                                        | ★                                                                                                    | 面が表示             |                                                                                                    | o<br>o       |
|                                                                                                    | Reaction (100 100 100 100 100 100 100 100 100 10                                                                                                    | ま、「市込用目へ」ボタンセポ           株式工業(リア)は、           第88521歳(リア)は、           第85521歳(リア)は、           1           1           1           1           1           1           1           1           1           1           1           1           1           1           1           1           1           1           1           1           1           1           1           1           1           1           1           1           1           1           1           1           1           1           1           1           1           1           1           1           1           1           1           1           1           1           1           1                                                                                                    | КА.4,<br>СССКОЗЪЪ-<br>СССКОЗЪЪ-<br>СССКОЗЪ-<br>СССКОЗЪ-<br>СССКОЗЪ-<br>СССКОЗЪЪ-<br>СССКОЗЪЪ-<br>СССКОЗЪЪ-<br>СССКОЗЪЪ-<br>СССКОЗЪЪ-<br>СССКОЗЪЪ-<br>СССКОЗЪЪ-<br>СССКОЗЪ-<br>СССКОЗЪ-<br>ССССКОЗЪ-<br>ССССКОЗЪ-<br>ССССКОЗЪ-<br>ССССКОЗЪ-<br>СССССКОЗЪ-<br>СССКОЗЪ-<br>ССССКОЗЪ-<br>ССССКОЗЪ-<br>ССССКОЗЪ-<br>СССССКОЗЪ-<br>СССССССССССССССССССССССССССССССССССС |                  | 照会新<br><照会新                                        | At<br>結果 > 画<br>果の内容                                                                                                    | 面が表示             |                                                                                                    | o<br>o       |